## pitney bowes

# SendPro<sup>®</sup> Mailstation Ouick Start Guide

### Get to know your device

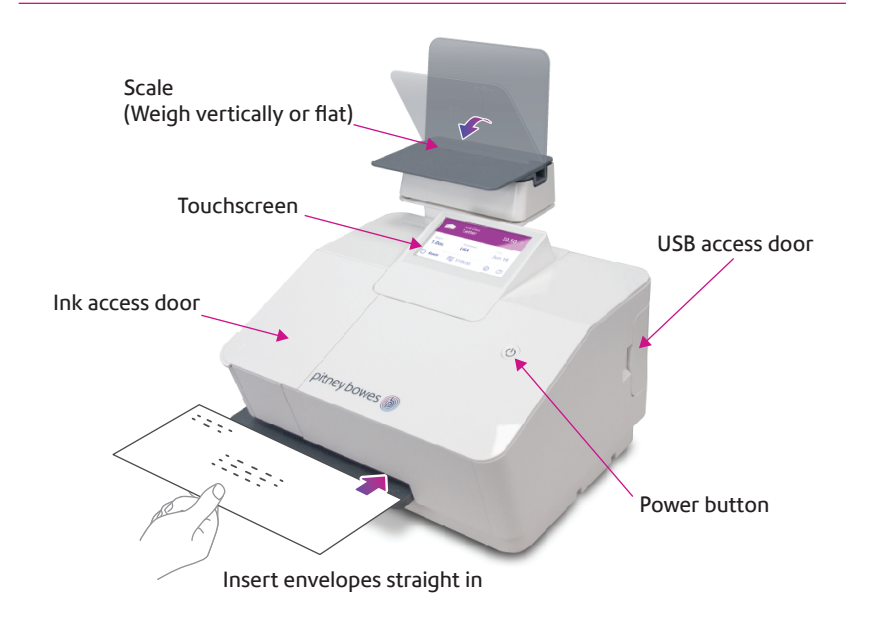

## SendPro Mailstation Home screen

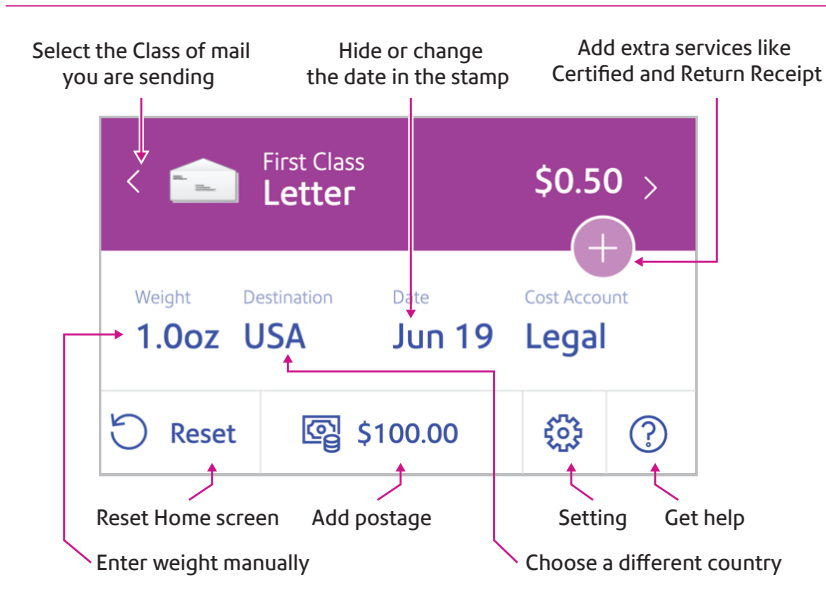

### Do even more with SendPro Online

### Included with your device, you have access to SendPro Online where you can:

- Print discounted shipping labels with free tracking
- Manage unlimited cost accounts
- View detailed history of your sent items
- Add postage to your device from your computer
- Order supplies like ink and tape strips

### Follow these three steps to print discounted shipping labels with free tracking:

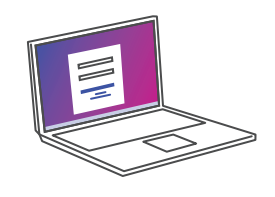

(1) Log in to SendPro Online on your computer using your PB.com credentials

#### sendpro.pitneybowes.com

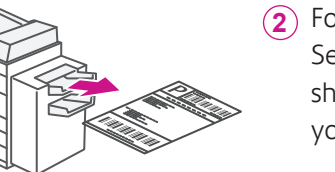

(2) Following the instructions in SendPro Online to generate a shipping label and print from your office printer

(3) Apply the label on the package and post it at a nearby post office

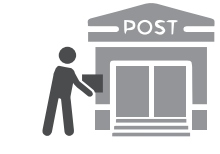

## Get to know SendPro Online

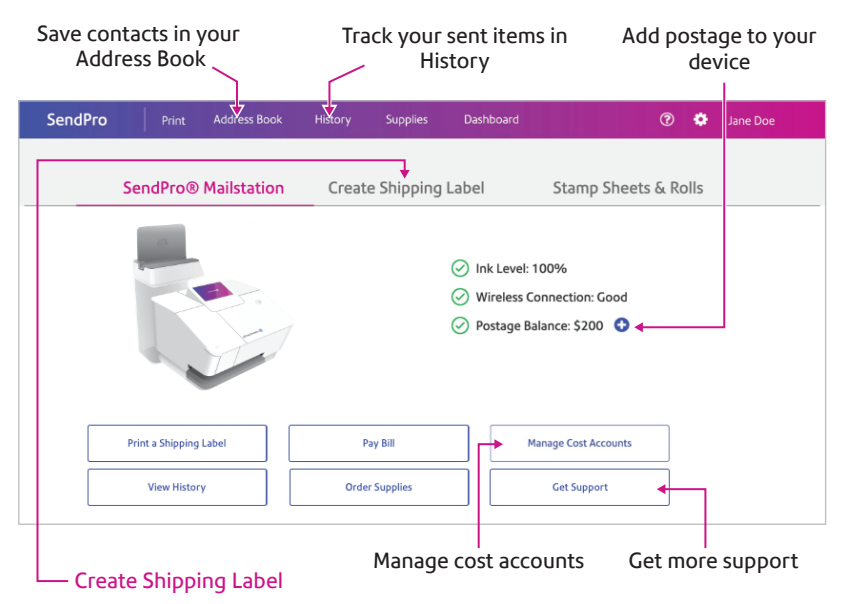

Save up to 89%\* using shipping labels from PitneyShip. Link your UPS® or FedEx® accounts to consolidate sending (multi-carrier accounts only).

\* Savings based on Priority Mail Cubic pricing for up to .1 cubic ft package weighing 20lb sent to Zone 9. vs Priority Mail Retail.

## Usage History

View and print your SendPro Mailstation history

| story              |           |         |              |         |                      |
|--------------------|-----------|---------|--------------|---------|----------------------|
| endPro Mailstation | Shipments | Postage | USPS Label R | efunds  | Stamp Sheets & Rolls |
| <b>1</b>           |           |         |              | 6/1/201 | 9 - 6/5/2019         |
| Date 🔻             | Amount    | Envelop | ре Туре      | Cost Ac | Device               |
| 6/3/2019           | \$0.47    | Lame F  | nuclono 10   |         | ON 10920             |

#### AW33131, Rev.C | 07/22